## Cara Menjalankan Program :

- 1. Install aplikasi web browser seperti mozila firefox, atau google chrome
- 2. Download gitbash sebagai text editor
- 3. Masuk pada halaman amazon web service dan lakukan pendaftaran akun <u>https://signin.aws.amazon.com/signin?redirect\_uri=https%3A%2F%2Fap-southeast-</u> <u>1.console.aws.amazon.com%2Fec2%2Fv2%2Fhome%3Fregion%3Dap-southeast-</u> <u>1%26state%3DhashArgs%2523InstanceDetails%253AinstanceId%253Di-</u> <u>00cd4819e50e2da44%26isauthcode%3Dtrue&client\_id=arn%3Aaws%3Aiam%3A%3A0</u> <u>15428540659%3Auser%2Fec2&forceMobileApp=0&code\_challenge=nBs0y0ozUtd0B1</u> <u>3qziN5RoEeBE9rTEv1Q1\_6d7Hem-A&code\_challenge\_method=SHA-256</u>
- 4. Setelah berhasil mendaftarkan akun AWS, lakukan prses instalasi instance/launch
- 5. Download file Ubuntu yang diberikan ketika melakukan proses instalasi pada server AWS dan simpan pada satu folder yang sama dengan text edito
- 6. Buka folder tempat menyimpan file hasil download dan klik git bash her agar file tersebut terkoneksi dengan text editornya
- 7. Lakukan proses instalasi dengan cara SSH pada AWS
- 8. Setelah mendapatkan perintah untuk SSH pastekan pada git bash
- 9. Kemudian conectkan pada web AWS untuk mendapatkan IP public
- 10. Setelah mendapatkan IP public, buka pada halaman web browser
- 11. Setelah berhasil login, untuk mengetahui password login pada dashboard openstack ketikan perintah : sudo snap get microstack config.credentials.keystone-password
- 12. Login pada dashboard openstack.
- 13. Creat new VM melalui dashboard openstack

Dashboard openstack untuk login :

| openstack. |
|------------|
| Log in     |
| User Name  |
| admin      |
| Password   |
| •          |
|            |
| Sign In    |

Membuat instance/vm baru dengan dashboard openstack

| Details         | Please provide the initial hostname for the instanc<br>count. Increase the Count to create multiple instan | ce, the availability zone where it will be deployed, and the instance<br>nces with the same settings. |
|-----------------|----------------------------------------------------------------------------------------------------|----------------------------------------------------------------------------------------------------|
| Source          | Instance Name *                                                                                            | Total Instances                                                                                       |
| Flavor *        | vm03j                                                                                                    | (10 Max)                                                                                              |
| Networks *      | Description                                                                                                | 30%                                                                                                   |
| Network Ports   | Availability Zone                                                                                          | 2 Current Usage                                                                                       |
| Security Groups | nova                                                                                                    | <ul> <li>✓ 1 Added</li> <li>✓ 7 Remaining</li> </ul>                                                  |
| Key Pair        | Count *                                                                                                    |                                                                                                    |
| Configuration   | 1                                                                                                    |                                                                                                    |
| Server Groups   |                                                                                                    |                                                                                                    |
| Scheduler Hints |                                                                                                    |                                                                                                    |
| Metadata        |                                                                                                    |                                                                                                    |